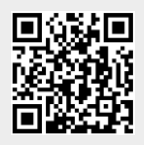

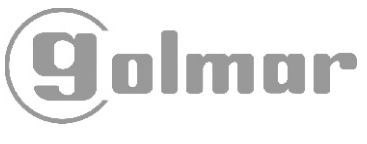

Code 50123637

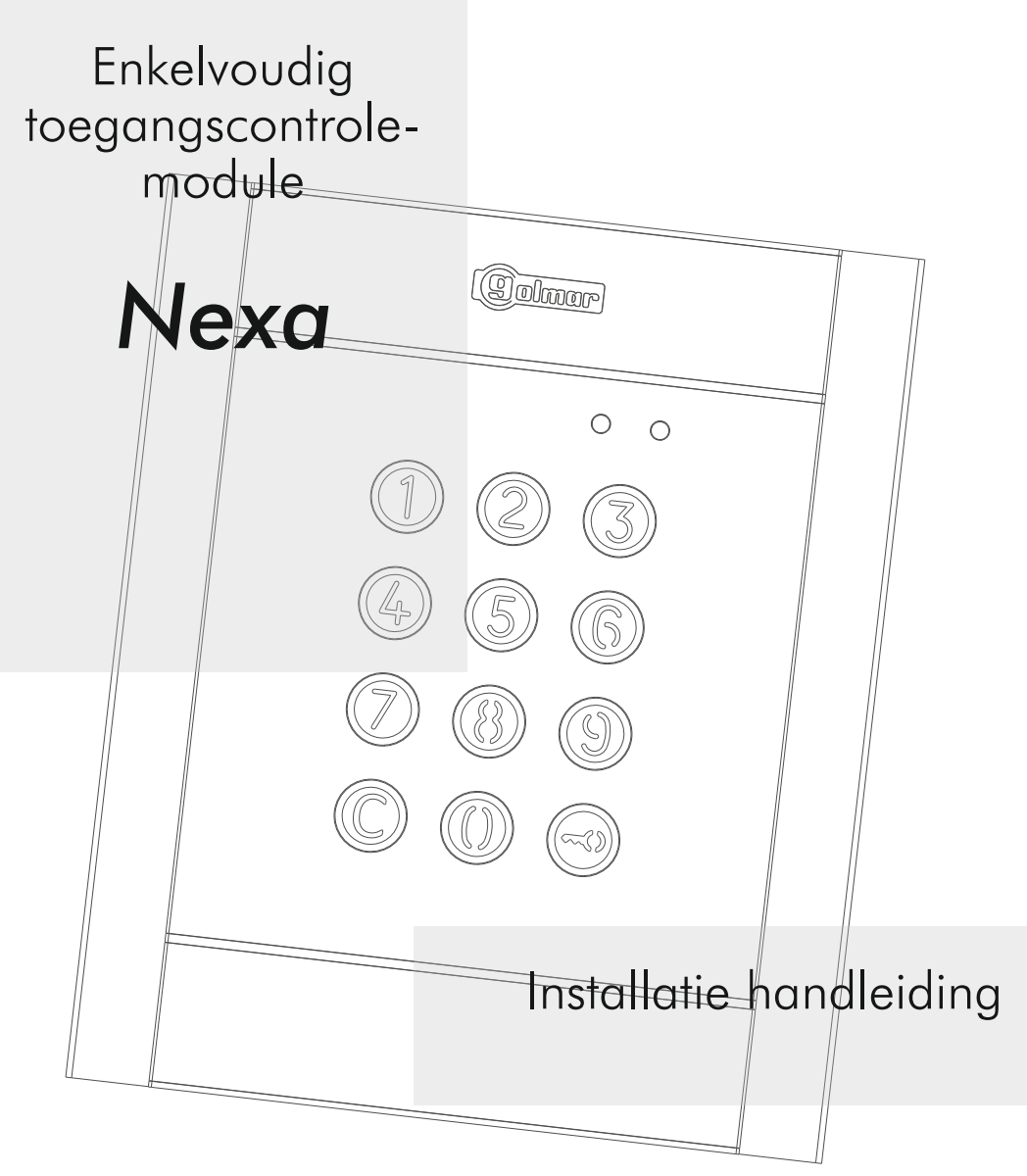

Wij danken en feliciteren u met de aankoop van dit product.

Onze inzet om klanten zoals u tevreden te stellen blijkt uit onze ISO-9001-certificering en uit de vervaardiging van producten zoals het product dat u net aangekocht hebt.

Dankzij de geavanceerde technologie binnenin en een nauwgezette kwaliteitscontrole kunnen de klanten en gebruikers genieten van de talloze prestaties van dit toestel. Lees a.u.b. deze

gebruiksaanwijzing nauwgezet om deze prestaties volledig te kunnen benutten en voor een correcte werking vanaf het eerste ogenblik.

## INHOUDSOPGAVE

| Inleiding                         | 1   |
|-----------------------------------|-----|
| Inhoudsopgave                     | 1   |
| Veiligheidsmaatregelen            | 1   |
| Aanbevelingen                     | 1   |
| Kenmerken                         | 2   |
| Installatie met NEXA en NEXA INOX | 2   |
| Installeren module                | 3-4 |
| Installeren voeding               | 4   |
| Beschrijving module               | 5-6 |
| Werking module                    | 7   |
|                                   |     |

# AANBEVELINGEN

| ⇔ | Het systeem mag alleen door een <b>erkend installateur</b> geïnstalleerd of aangepast worden. |
|---|-----------------------------------------------------------------------------------------------|

- 2. Prospisor mangement and on <u>one internet internet of generative</u> generation of a angepta worden.
  2. Zorg ervoor dat bij installatie van, of aanpassingen aan het systeem, <u>de stroomtoevoer is</u> afaesloten.
- Gebruik niet te veel kracht om de schroeven aan te draaien.
- 🖙 De afstand van de bedrading dient <u>40 cm</u> van <u>andere bedrading</u> te zijn verwijdert.
- 🖙 Controleer alle aansluiting voordat het systeem wordt aangesloten op de voeding.
- ▷ Volg altijd de instructies in deze handleiding.

# VEILIGHEIDSMAATREGELEN

- ▷ Installeer het systeem zonder dat de <u>spanning is aangesloten</u>.
- 🖙 Het systeem mag alleen door een <u>erkend installateur</u> geïnstalleerd of aangepast worden.
- 🖙 Gebruik niet te veel kracht om de schroeven aan te draaien.
- 🖙 De afstand van de bedrading dient <u>40 cm</u> van <u>andere bedrading</u> te zijn verwijdert.
- □⇒ Voor de voeding:
  - 🛭 Gebruik niet te veel kracht om de schroeven aan te draaien.
  - € Installeer de voeding op een droge en veilige plaats zodat deze niet vochtig of nat kan worden, niet in de buurt van warmtebronnen en niet in stoffige en/of rokerige ruimtes.
  - ${\mathfrak C}\,$  Laat de ventilatie<br/>openingen van de eenheid vrij, zodat de lucht kan circuleren.
  - ${\bf c}~$  De voeding moet stevig vastgezet worden om schade te voorkomen.
  - C Om het risico van een elektrische schok te vermijden, dienen de ombouw van de voeding en de bedrading van de terminals intact te blijven.
- ▷ Volg altijd de instructies in deze handleiding.

| Programmeerstand en afsluiten8        |  |
|---------------------------------------|--|
| Menu structuur en volgorde8           |  |
| Programmeer velden9-17                |  |
| Fabrieksinstellingen18                |  |
| Plaatsen deuropener19                 |  |
| Installatie schema's                  |  |
| N3301 met NEXA/NEXA INOX panelen19-21 |  |
| Werking stand-alone21                 |  |
| Notities                              |  |
| Certificering                         |  |
| •                                     |  |

Programmeren module.....

- ➡ Stand-alone numeriek toetsenbord voor toegangscontrole.
- ➡ Verlicht toetsenbord.
- ➡ 12Vac of 18-24Vdc gevoed.
- Combineerbaar met "Nexa Modulair" en "Nexa INOX Modulair" (zie pagina 19-21 voor installatie type).
- ₽ 2 potentiaalvrije relaisuitgangen (NO, C, NC) en digitale paniek uitgang (naar alarmcentrale) met 999 activatie codes.
- ▷ Keuze uit 4, 5 of 6-cijferige codes.
- ➡ Mogelijkheid tot gebruik van dezelfde gebruikerscode voor verschillende relais en digitale paniek uitgang.
- Prev Relais 1 en 2 met drie potentiaalvrije contacten (NO, C, NC), configureerbaar in impuls en stabliel (maximale spanning en stroom: 18 Vac/1A 18VA of 24Vdc/0.75A 18W).
- Impulse mode activeringstijd programmeerbaar van 1 tot 99 seconden voor elk relais en digitale paniek uitgang.
- ➡ Deuropen tijd te programmeren van 3 tot 15 minuten.
- ▷ Verkeerd aantal pogingen voor invoeren code 3 tot 9 pogingen, en de intervaltijd van 1 tot 15 minuten tussen de pogingen zijn programmeerbaar.
- ₽ 2 ingangen voor extern het relais te activeren, voor relais 1 drukknop ingang (PL1) en relais 2 drukknop ingang (PL2) voor externe "deur opening".
- □ Jumper 'JP1' voor tamper alarm activatie.
- Interne signaalgever (programmering, bij indrukken toetsen, correcte codes, tamper alarm activering, foute codes, etc.).
- Indicatie LED's aan de voorzijde van het paneel voor indicatie (standby, correcte code, foute code, geblokkeerd, programmering, etc.).

### INSTALLATIE MET NEXA/NEXA INOX PANELEN

Indien de toegangscontrole module wordt gemonteerd in een '<u>Nexa Modulair</u>' of '<u>Nexa Inox</u> <u>Modulair</u>' deurpaneel, volg dan de in de met het paneel meegeleverde handleiding en negeer de instructie op pagina 3-4 van deze handleiding. Aansluiten en programmeren van deze module staat beschreven in deze handleiding.

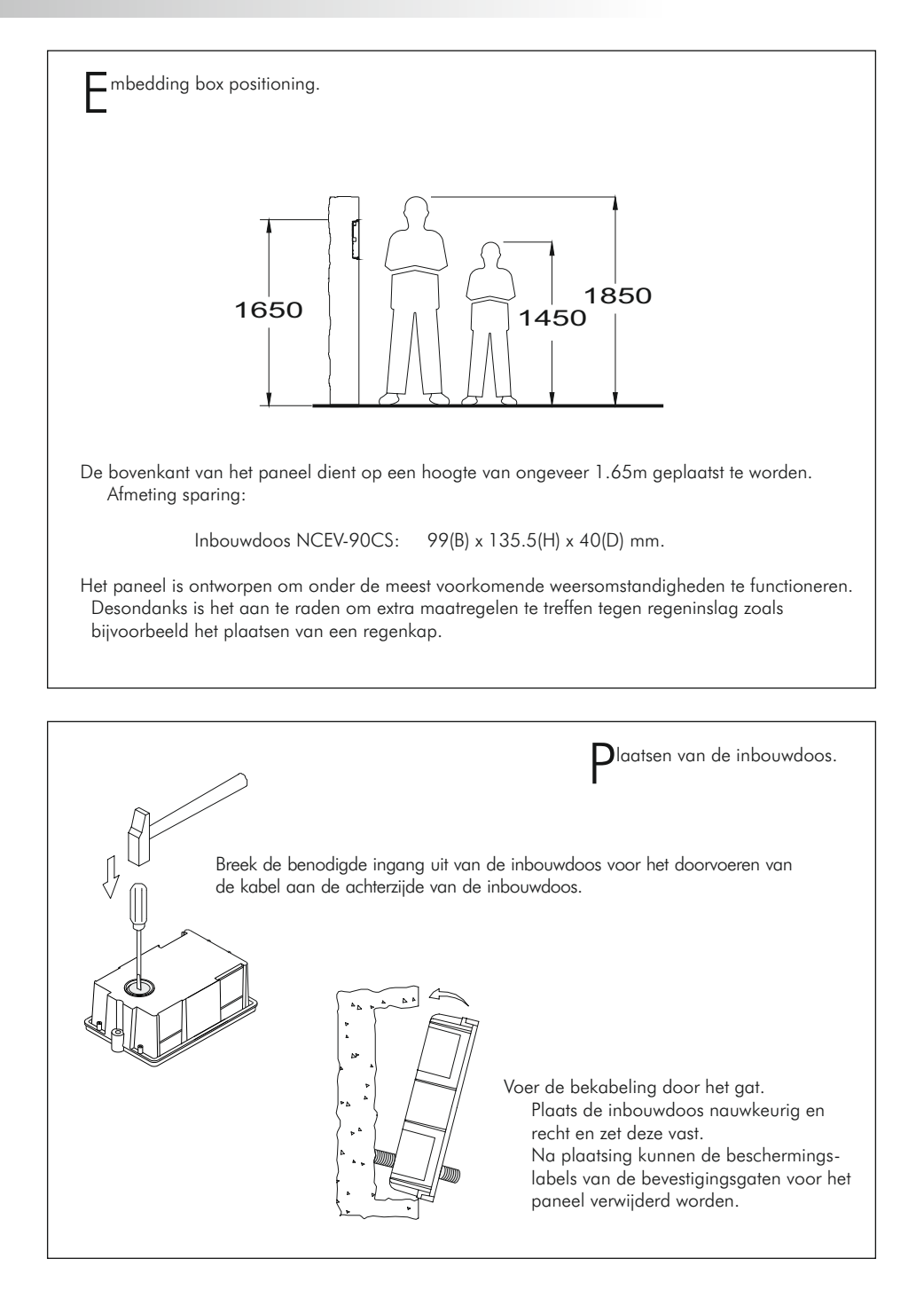

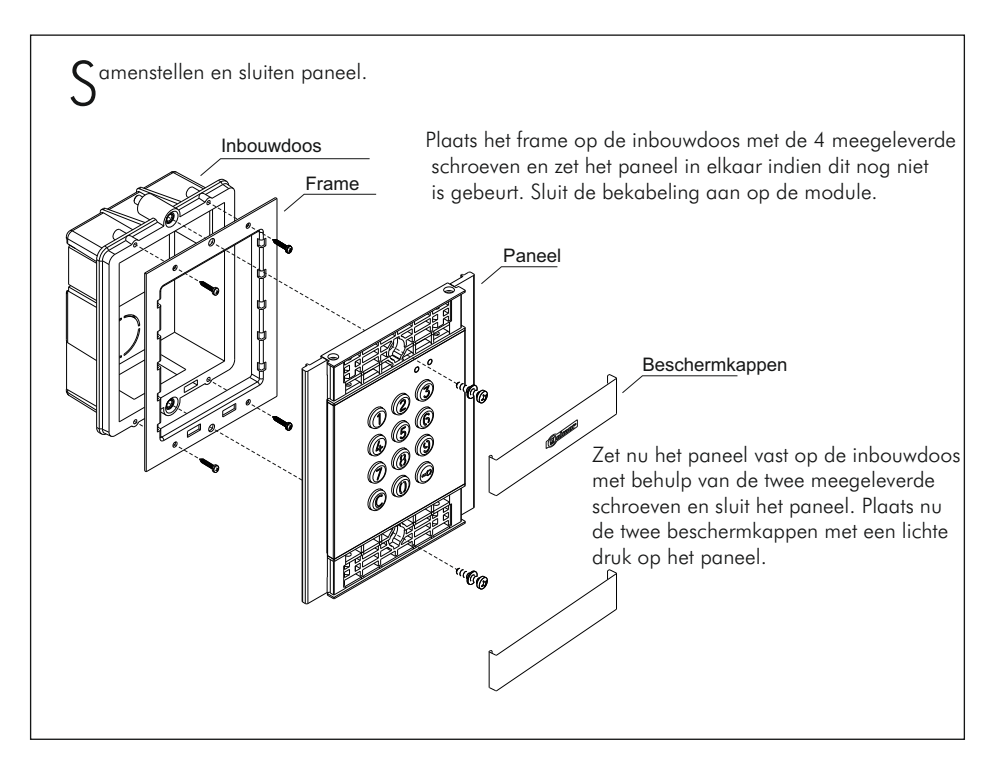

### INSTALLEREN VOEDING

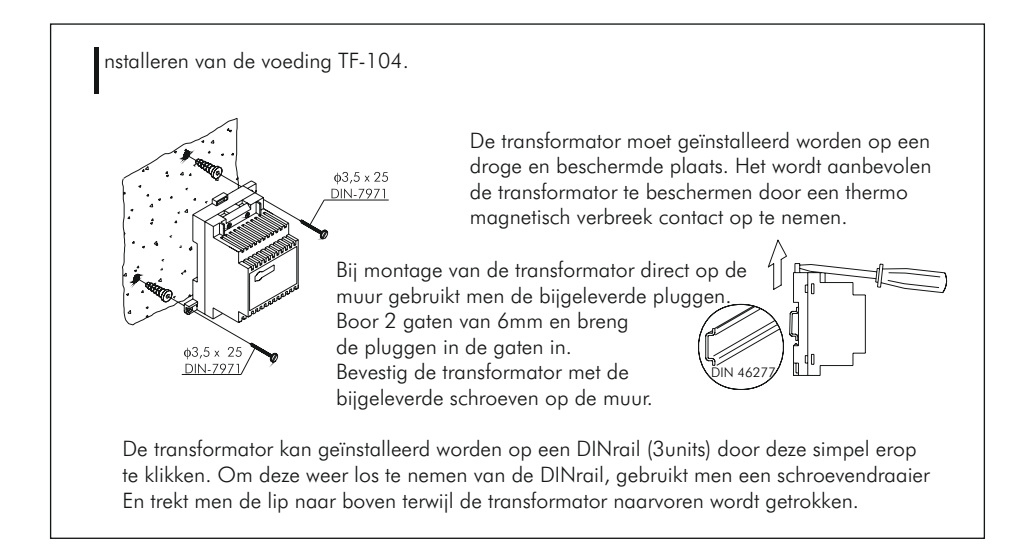

### BESCHRIJVING MODULE

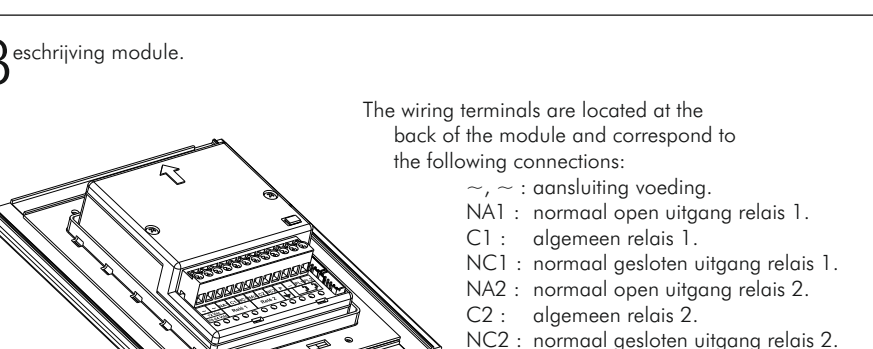

Ρ: paniek uitgang. \_ ·

min.

PL1 : ingang externe druktoets relais 1.

PL2 : ingang externe druktoets relais 2.

eschrijving jumper JP1.

De jumper Jp1 rechts van de aansluitklemmen, activeert een tamper alarm.

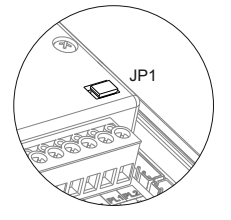

Normale werking, alarm niet geactiveerd.

Tamper alarm modus geactiveerd. In deze modus zijn de toetsen en externe bediening uitgeschakeld. De LEDs en toetsenbordverlichting zijn uitgeschakeld en een constant akoestisch alarm en de "P" paniek uitgang worden geactiveerd (elke minuut 3 seconden). De alarm modus stopt pas wanneer de brug Jp1 weer is gesloten.

eschrijving dip-schakelaar SW1 .

De dip-schakelaar SW1 bevind zich aan de linker zijde van de module.

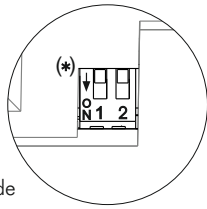

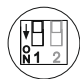

Activeert een reset van de "speciale installateurs" pin code naar de fabriekscode.

Ga als volgt te werk: Plaats dip-schakelaar 1 op AAN. De module zal 2 piepjes geven en de groene LED aan de voorzijde zal 1 seconde branden. Zet vervolgens de dip-schakelaar 1 weer op UIT (nu zal de fabriekscode weer actief zijn). Als, tijdens dit proces de module is geblokkeerd dan zal de "speciale reset" pin code ook de code resetten naar de fabriekscode

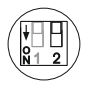

Geen standalone toegangscontrole functie (geplaatst in de UIT positie).

(\*) Fabrieksinstelling.

## **BESCHRIJVING MODULE**

| F | Rood Groen       De auto diagnose LEDs bevinden zich aan de voorzijde van het paneel in de rechter bovenhoek. |                     |                     |                   |  |  |
|---|----------------------------------------------------------------------------------------------------|---------------------|---------------------|-------------------|--|--|
|   |                                                                                                    | Werking             | Rode LED            | Groene LED        |  |  |
|   |                                                                                                    | Normaal             | Aan                 | Uit               |  |  |
|   | Standby                                                                                                    | Geblokkeerd         | Snel knipperen      | Uit               |  |  |
|   |                                                                                                    | Correcte code       | Aan                 | Aan (1 seconde)   |  |  |
|   |                                                                                                    | Foute code          | 4x snel knipperen   | Uit               |  |  |
|   |                                                                                                    | Normaal             | Langzaam knipperend | Uit               |  |  |
|   | Programmeer                                                                                                   | Bevestigen veld     | Langzaam knipperend | 2x snel knipperen |  |  |
|   | stand                                                                                                    | Bevestigen volgorde | Langzaam knipperend | 4x snel knipperen |  |  |
|   |                                                                                                    | Foute code          | 4x snel knipperen   | Uit               |  |  |

6

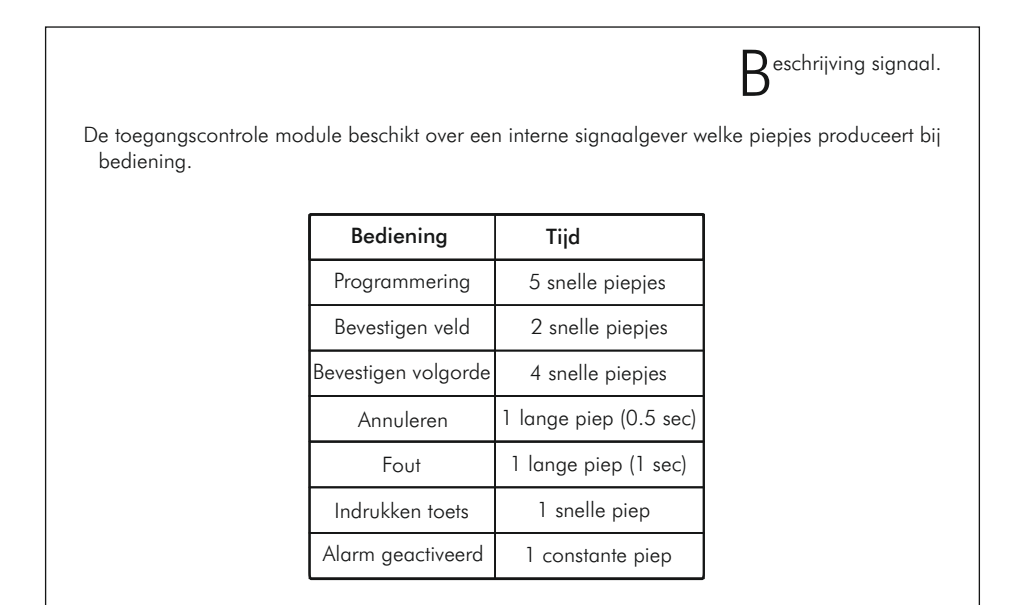

Module in standby mode.

In stand-by modus kunnen de volgende handelingen worden uitgevoerd:

Activeren relais met externe drukknoppen: Maakt het mogelijk om relais 1 en/of 2 te activeren door middel van een externe drukknop aangesloten op PL1 en/of PL2.

De knop kan geconfigureerd worden door middel van de programmering om de uitgang te activeren of te deactiveren wanneer op de knop gedrukt wordt voor een tijd tussen de 1 en 99 seconden.

#### Via het toetsenbord:

Speciale standaard codes: (houd rekening met het aantal cijfers in de code).

Hoofd code: 271800 of 2718 indien het aantal cijfers geconfigureerd = 4. Code voor externe drukknop CP1:111100 of 1111 indien het aantal cijfers geconfigureerd = 4. Code voor externe drukknop CP2:222200 of 2222 indien het aantal cijfers geconfigureerd = 4. Deblokkeer code: 333300 of 3333 indien het aantal cijfers geconfigureerd = 4.

**Openen met een gebruikerscode:** Maakt het mogelijk om de uitgangen (relais 1/relais 2/paniek) te activeren welke toegekend aan de gebruiker. Druk op de sleuteltoets gevolgd door de gebruikerscode.

#### "sleuteltoets" + "gebruikerscode".

**Hoofd code:** Voor toegang tot de programmeerstand. Ook voor deblokkeren indien het paneel is geblokkeerd. Druk 3x op de sleuteltoets gevolgd door de hoofd code.

#### "sleuteltoets" + "sleuteltoets" + "sleuteltoets" + "hoofd code".

**CP1 drukknop code:** Activeren/deactiveren van de externe drukknop PL1 en/of PL2 gelinkt aan de CP1 code. Druk 3x op de sleuteltoets gevolgd door de CP1 code.

"sleuteltoets" + "sleuteltoets" + "Sleuteltoets" + "CP1 code".

**CP2 drukknop code:** Activeren/deactiveren van de externe drukknop PL1 en/of PL2 gelinkt aan de CP2 code. Druk 3x op de sleuteltoets gevolgd door de CP2 code.

"sleuteltoets" + "sleuteltoets" + "Sleuteltoets" + "CP2 code".

**Deblokkeer code:** Maakt het mogelijk om de blokkade op te heffen indien het paneel geblokkeerd is. Druk 3x op de sleuteltoets gevolgd door de deblokkeer code

#### "sleuteltoets" + "sleuteltoets" + "sleuteltoets" + "deblokkeer code".

Wijzigen gebruikerscode: Maakt het mogelijk dat de gebruiker zijn eigen code kan wijzigen. Wijzigt niet de toegekende uitgangen (relais 1/relais 2/paniek). Druk 2x op de sleuteltoets gevolgd door de huidige gebruikerscode, druk weer op de sleuteltoets gevolgd door de nieuwe gebruikerscode, druk vervolgens voor de laatste keer op de sleuteltoets. De nieuwe code dient hetzelfde aantal cijfers te hebben als de vorige code en de code mag niet al zijn gebruikt.

"sleuteltoets" + "sleuteltoets" + "huidige gebruikerscode" + "sleuteltoets" + "nieuwe gebruikerscode" + "sleuteltoets".

### PROGRAMMEREN MODULE

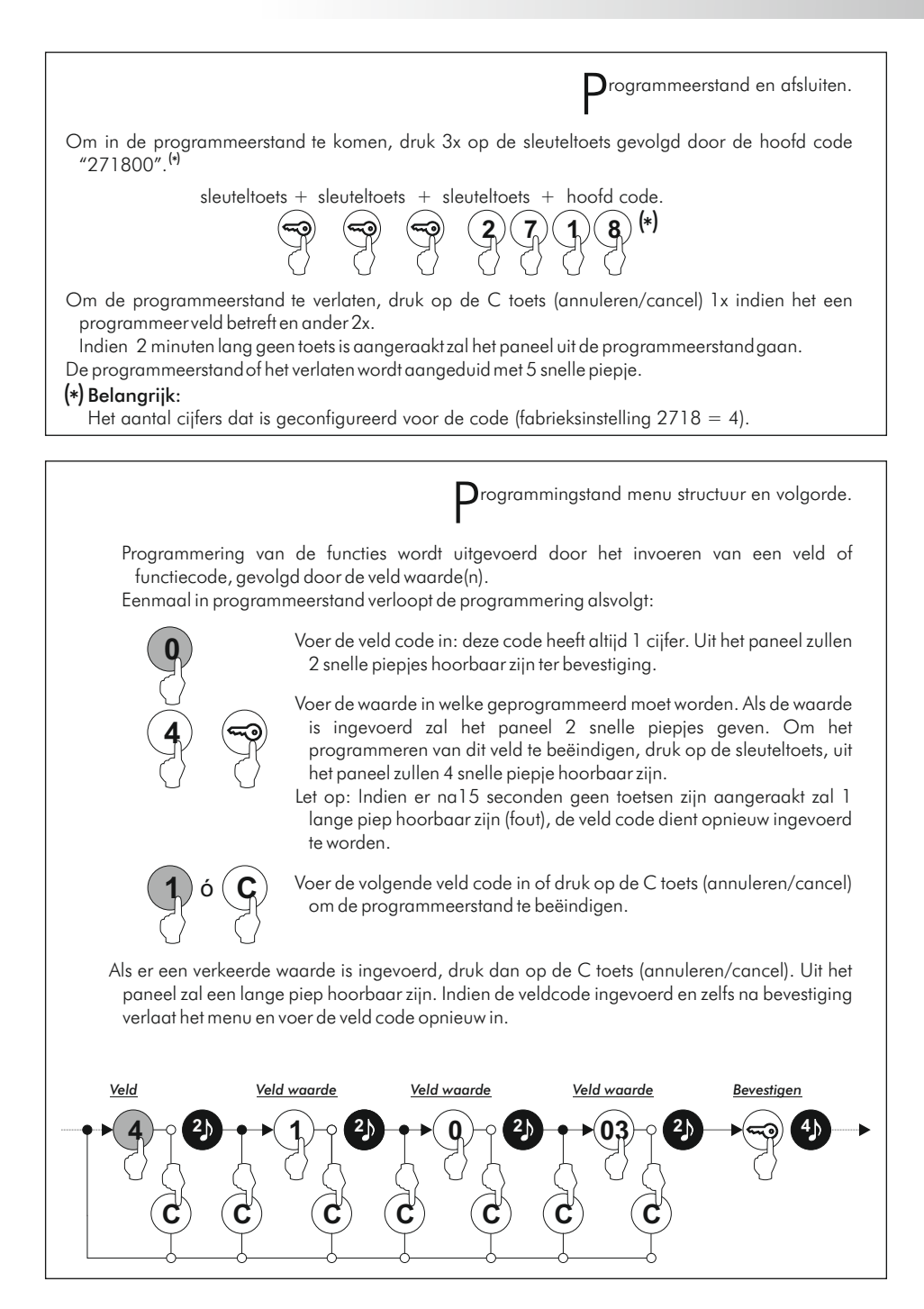

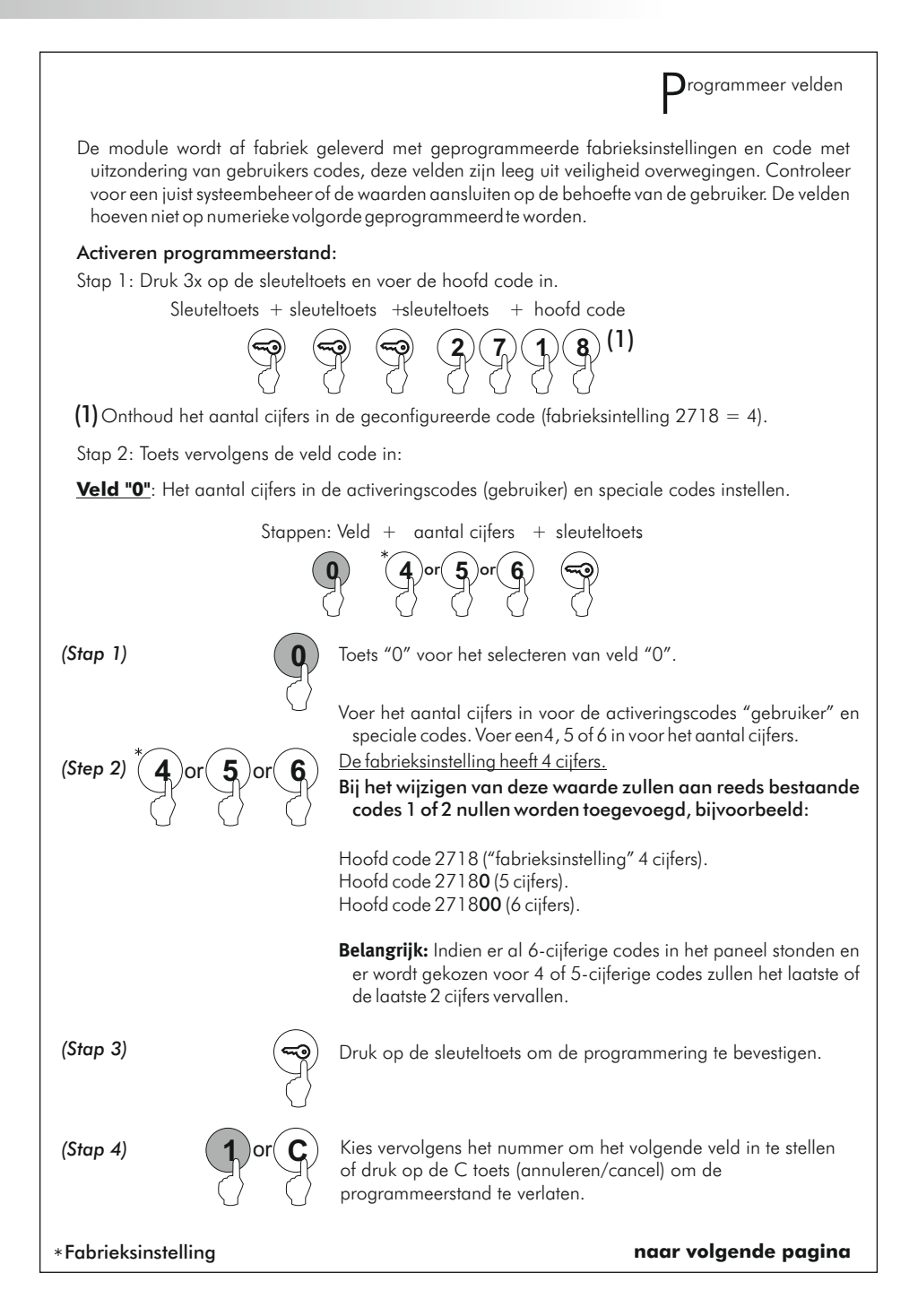

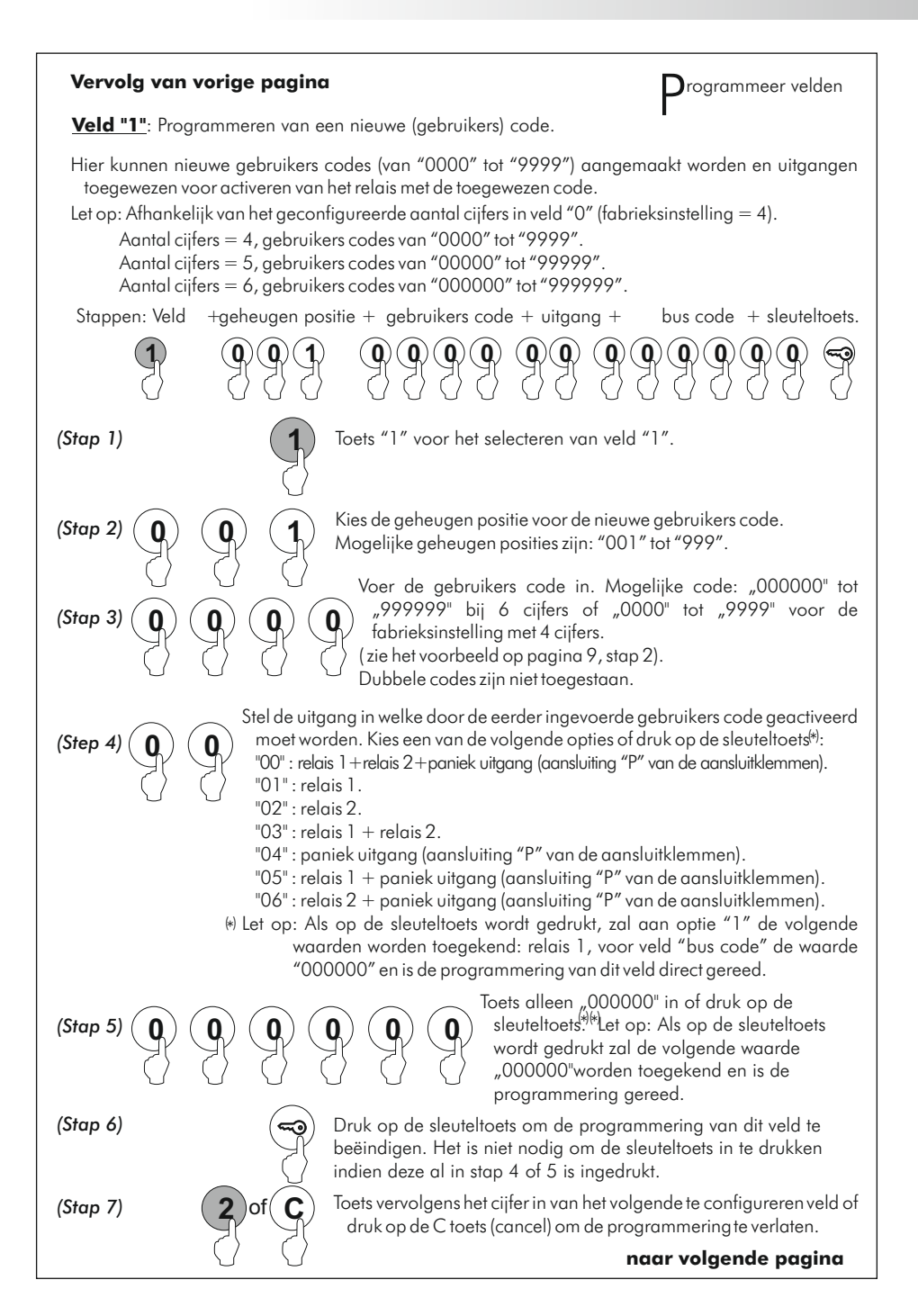

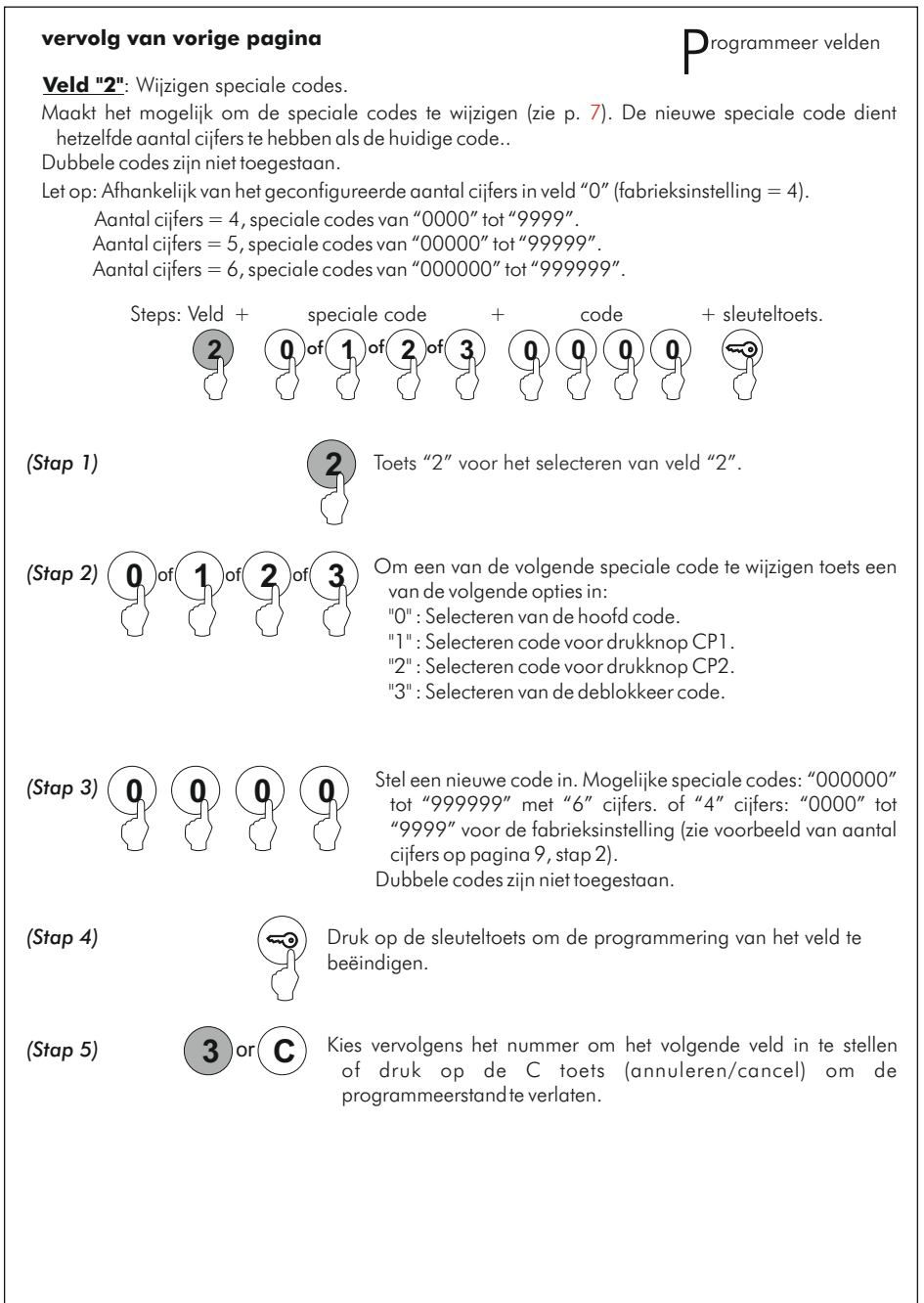

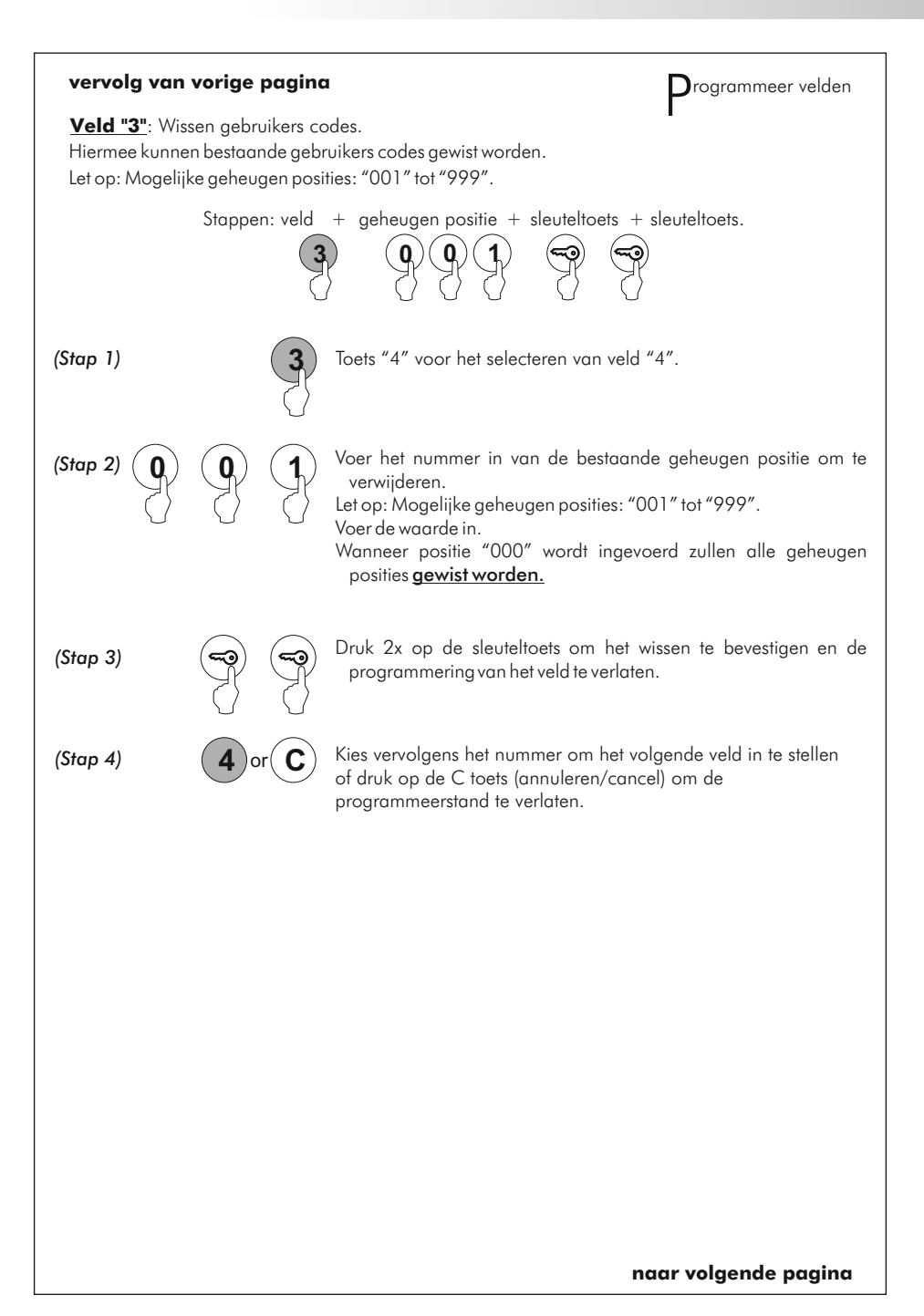

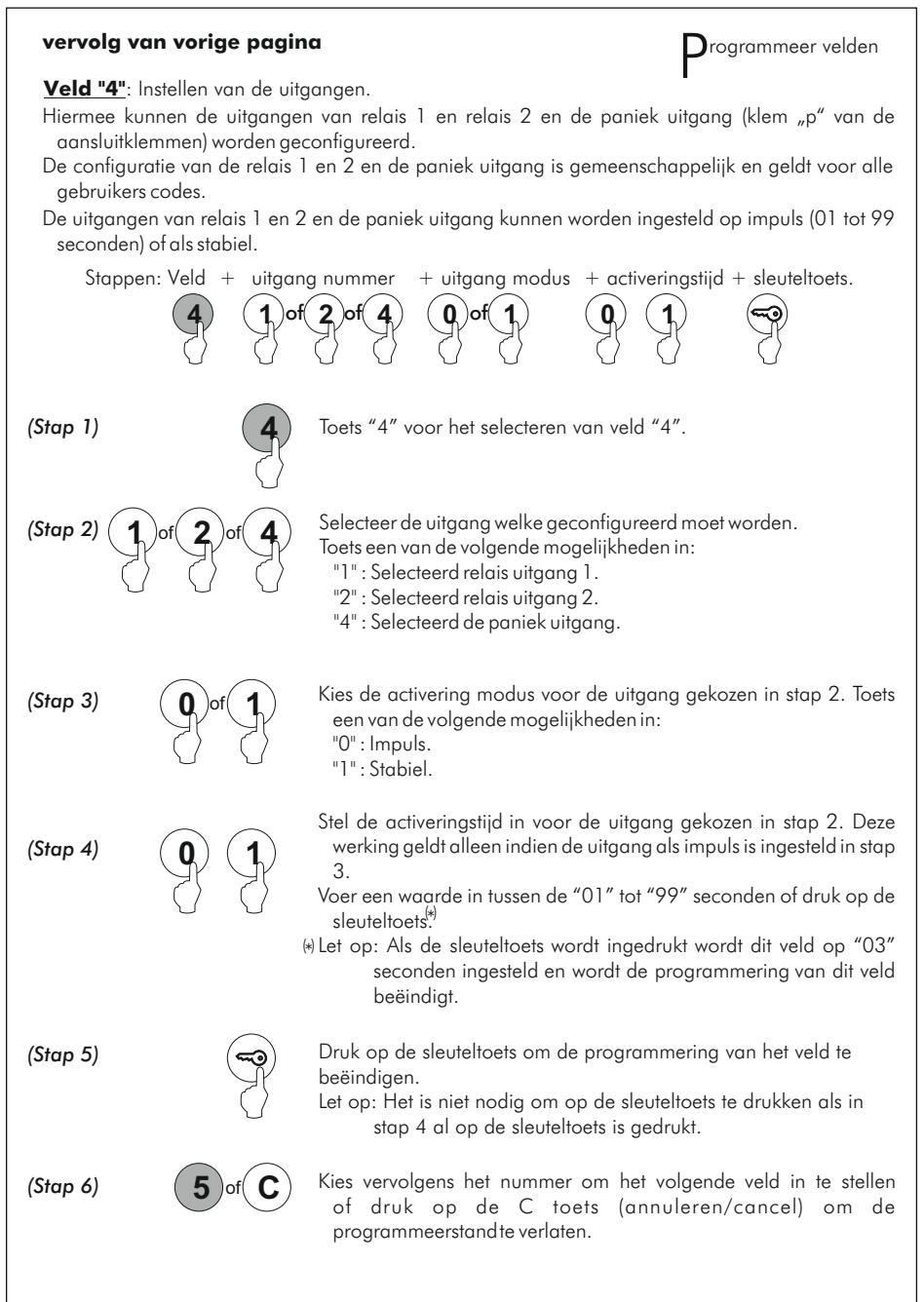

naar volgende pagina

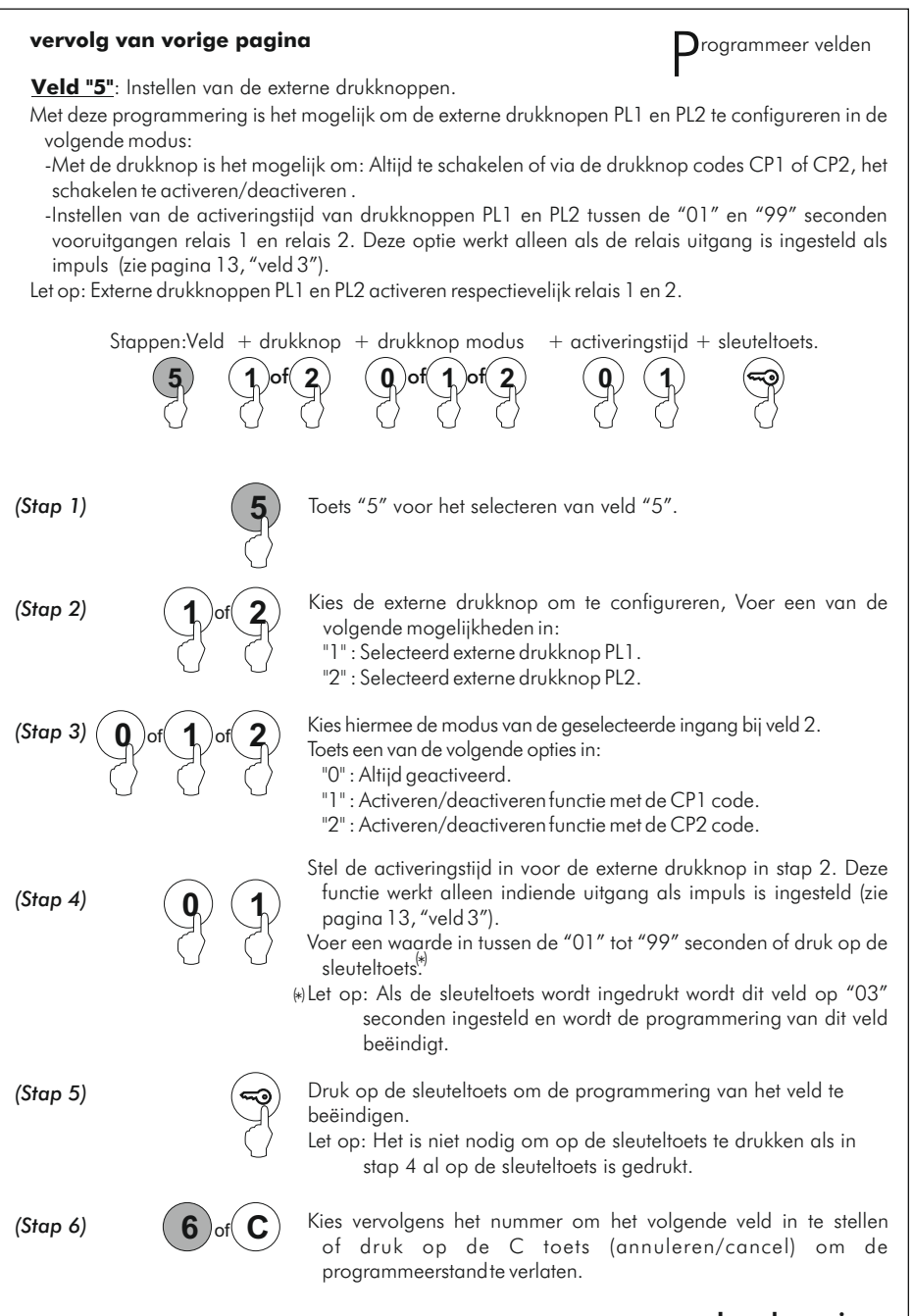

naar volgende pagina

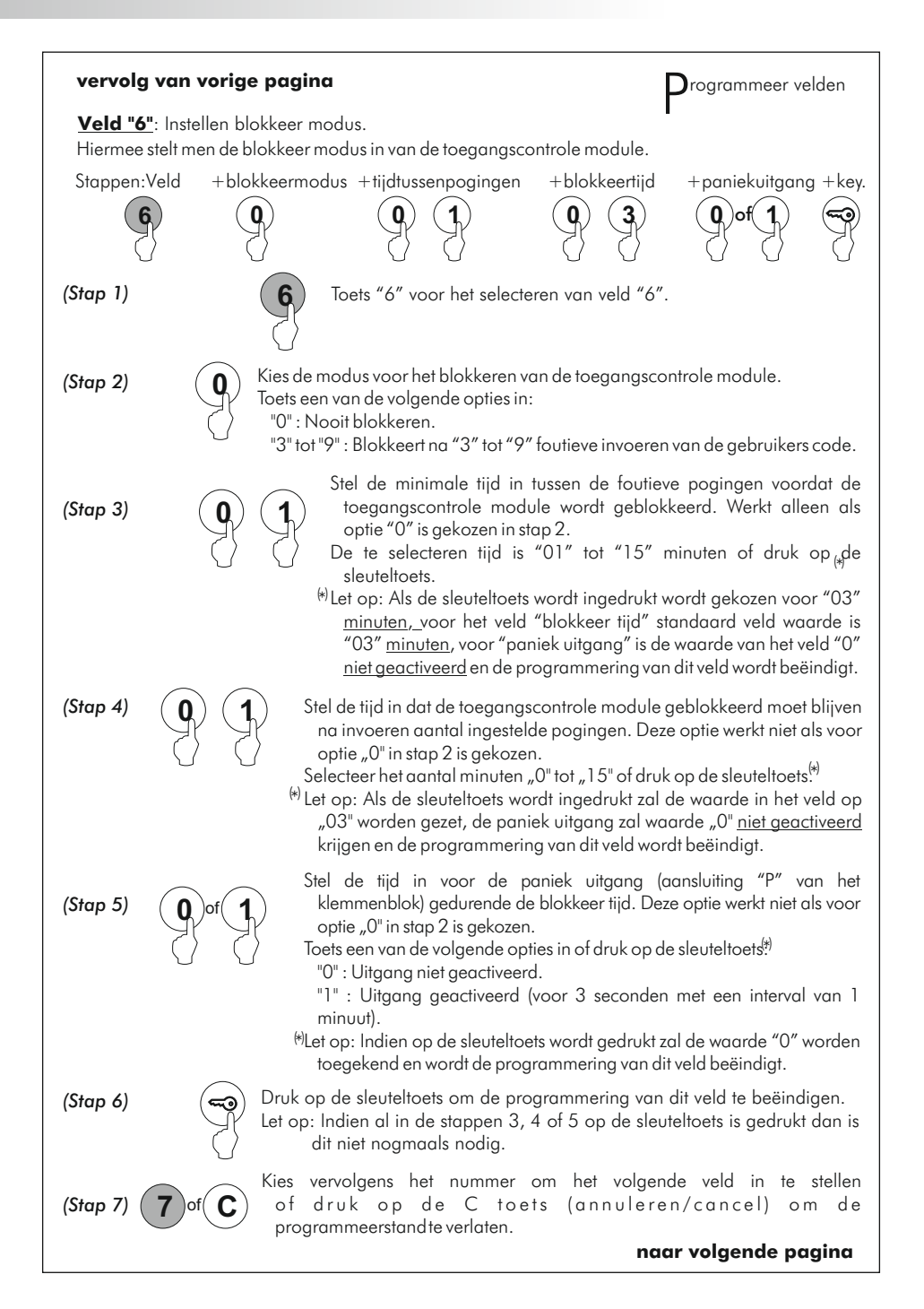

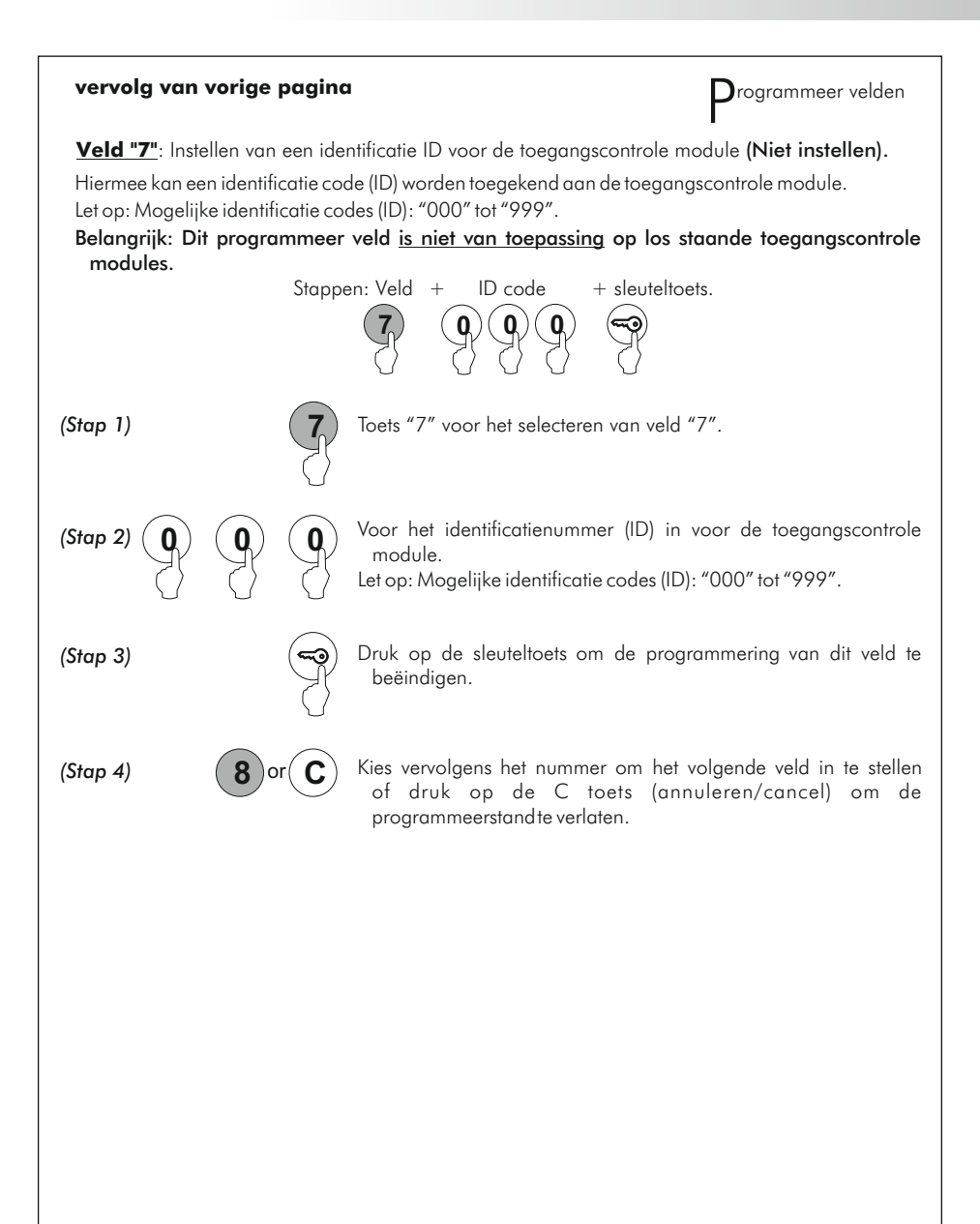

naar volgende pagina

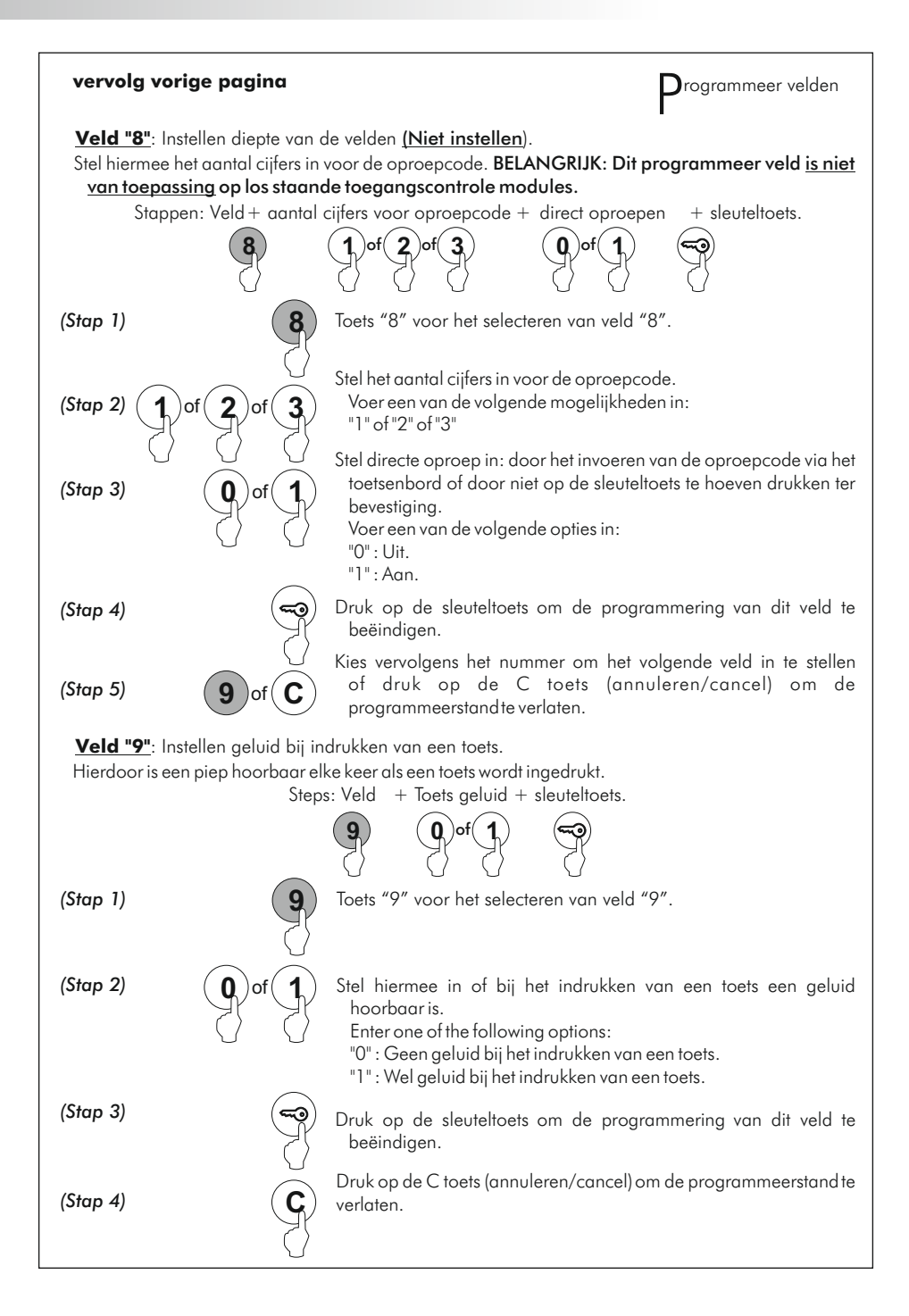

abrieksinstellingen De toegangscontrole module heeft de volgende fabrieksinstellingen: - **Speciale codes:** Houd u aan het aantal cijfers in de code (zie pagina 7). Hoofd code: 271800 of 2718 indien het aantal cijfers geconfigureerd = 4. Code voor externe drukknop CP1:111100 of 1111 indien het aantal cijfers geconfigureerd = 4. Code voor externe drukknop CP2:222200 of 2222 indien het aantal cijfers geconfigureerd = 4. Deblokkeer code: 333300 of 3333 indien het aantal cijfers geconfigureerd = 4. - Aantal cijfers voor de gebruikers code en speciale codes: Programmeer veld "0" (pagina 9). Stap 2 : "4" - 4-cijferige code. - Configuratie relais 1: Programmeer veld "4" (pagina 13). Stap 3 : "0" Impulse. Stap 4 : "03" Activeringstijd (seconds). - Configuratie relais 2: Programmeer veld "4" (pagina 13). Stap 3 :"0" Impulse. Stap 4 : "03" Activeringstijd (seconds). - Configuratie paniek uitgang: Programmeer veld "4" (pagina 13). Stap 3 : "O" Impuls. Stap 4 : "10" Activeringstijd (seconds). - Configuratie externe drukknop PL1: Programmeer veld "5" (pagina 14). Stap 3 : "1" Activeren/deactiveren van de functie externe drukknop met code CP1. Stap 4 : "10" Activeringstijd (seconds). - Configuratie externe drukknop PL2: Programming veld "5" (pagina 14). Stap 3 : "2" Activeren/deactiveren van de functie externe drukknop met code CP2. Stap 4 : "05" Activeringstijd (seconds). - Configuratie blokkeer modus: Programmeer veld "6" (pagina 15). Stap 2 : "3" Maximaal aantal pogingen foutief ingevoerde gebruikers code. Stap 3 : "03" Minimale tijd tussen foutieve invoeren (minuten). Stap 4 : "03" Tijd van blokkade (minuten). Stap 5 : "1" Paniek uitgang geactiveerd tijdens blokkade. - Configuratie identificatie ID: Programming veld "7" (pagina 16) (Niet instellen). Stap 2 : "000" Identificatie ID. Wijzig deze waarde niet. - Configuratie diepte van het veld: Programming veld "8" (pagina 17) (Niet instellen). Stap 2 : "3" Diepte van het veld. Wijzig deze waarde niet. Stap 3 : "0" Directe oproep gedeactiveerd. Wijzig deze waarde niet. - Configuratie toets geluid: Programmeerveld "9" (zie pagina 17).

Stap 2 : "1" Geeft een piep wanneer een toets wordt ingedrukt (geactiveerd).

### PLAATSEN DEUROPENER

φ3,5 x 25 DIN-7972

M 4 x 8 DIN-963

nstalleren van de deuropener.

Wanneer een slot in een metalen deurkozijn wordt geplaatst, boor dan 2 gaten van Ø3.5mm en tap schroefdraad in het gat.

Bij een houten kozijn boort men twee gaten van Ø3mm voor.

**Belangrijk:** Een varistor is toegevoegd aan de module. Indien een wisselspaningsslot wordt aangesloten op een der Relais contacten, plaats dan de varistor op de contacten van het slot. Dit om de eventuele storingsinvloeden maximaal te beperken.

### INSTALLATIE SCHEMA'S

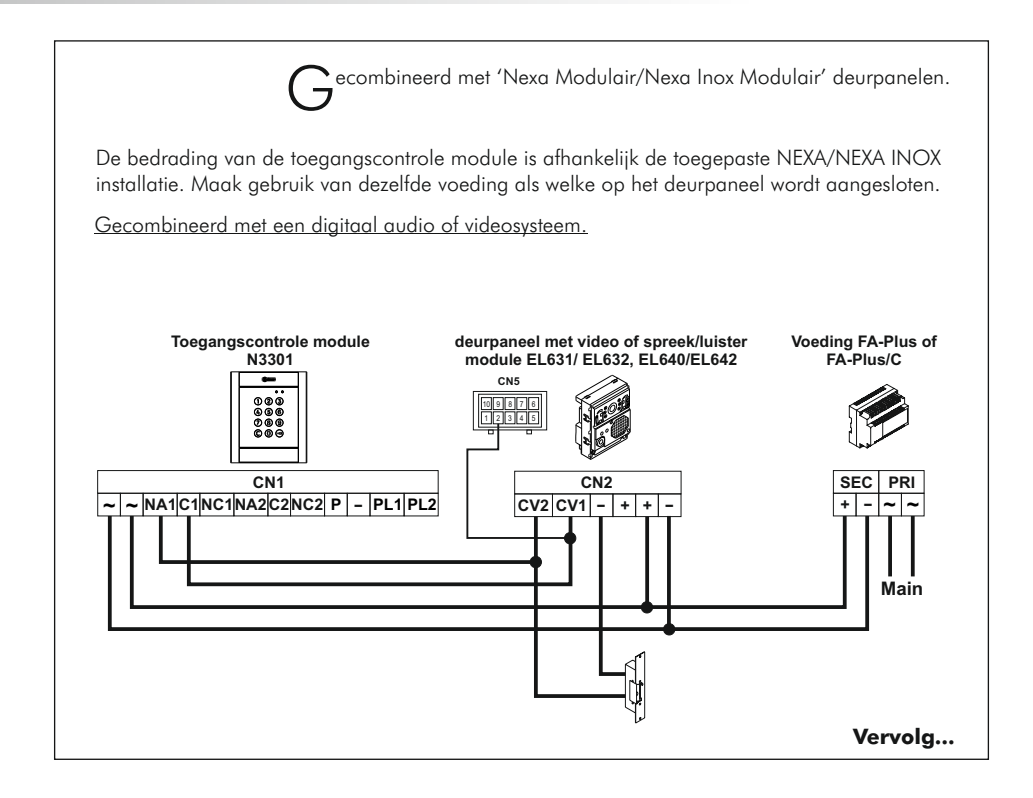

### INSTALLATIE SCHEMA'S

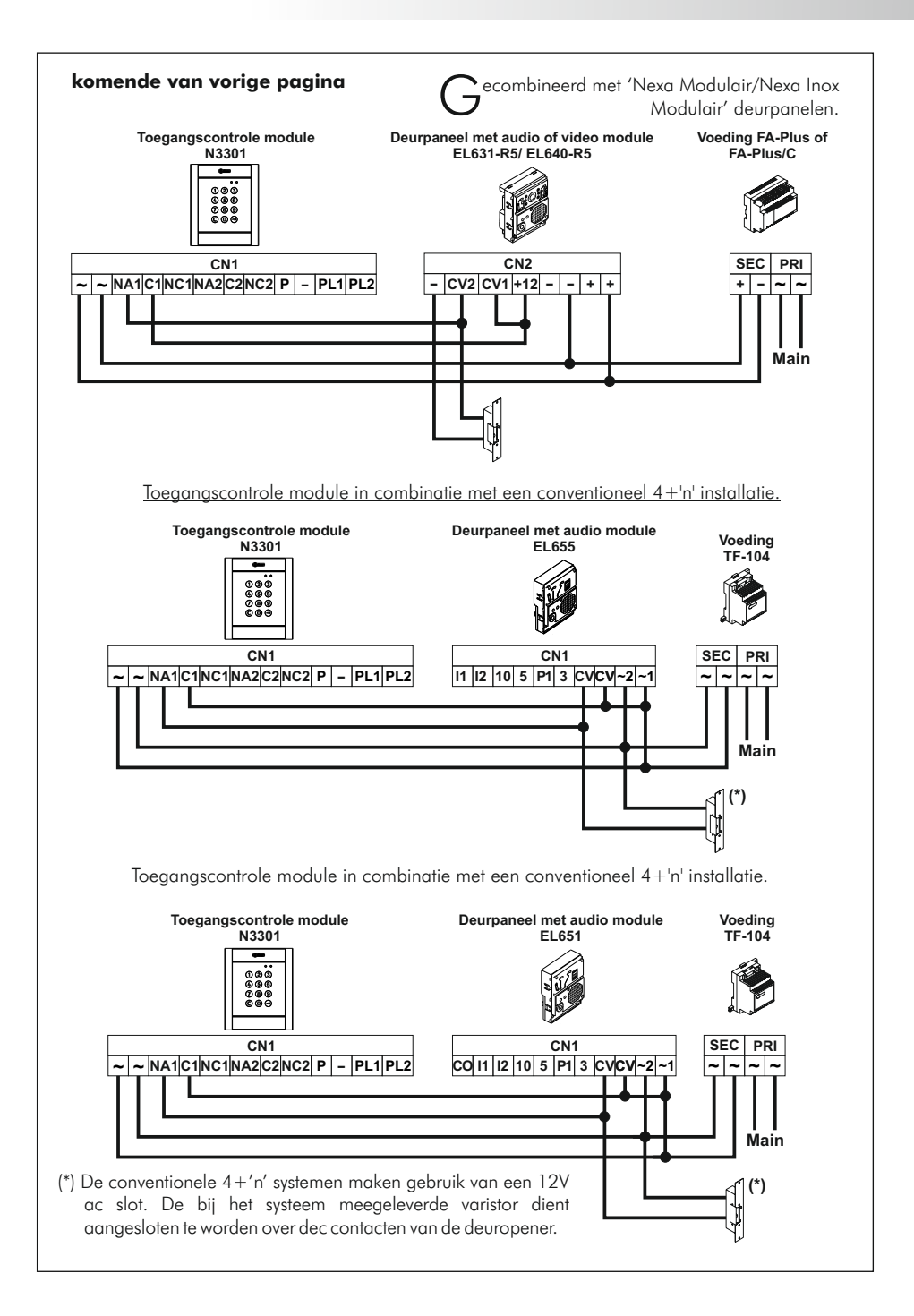

### INSTALLATIE SCHEMA'S

Main

Main

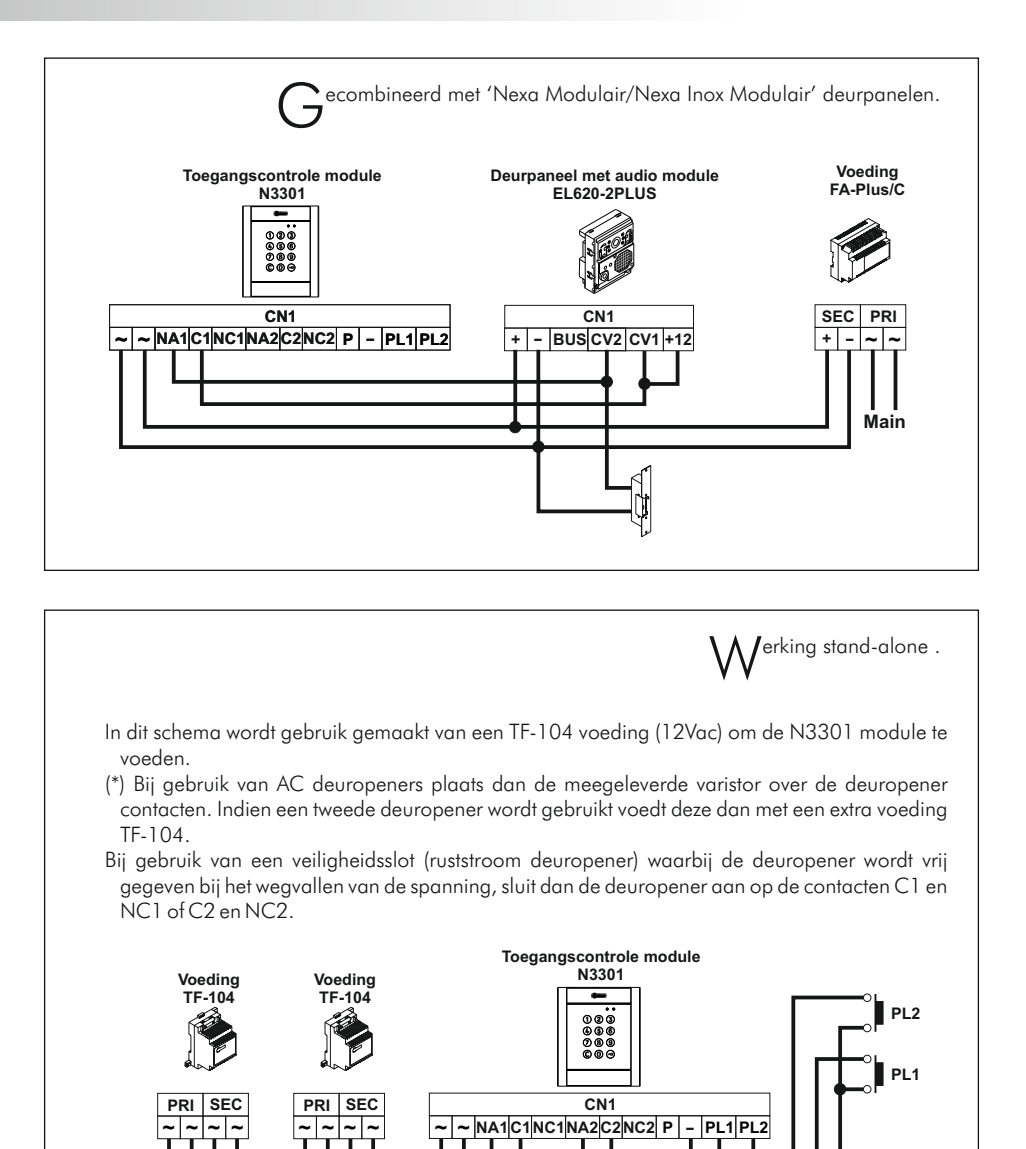

12V ac

12V ac

# NOTITIES

Dit product is conform de Europeese regelgeving voorzien van certificering 2004/108/CEE en CE 93/68/CEE.

This product meets the essentials requirements of applicable European Directives regarding Electromagnetic Compatibility **2004/108/ECC**, and as amended for CE Marking **93/68/ECC**.

**OPMERKING:**Functioneren van het product is onderheven aan de volgende condities.

(1) Dit product produceert geen of noemenswaardige interferentiesignalen, en (2) dit product kan enige interferentiesignalen absoberen zonder dat het product zijn functie verliest.

**NOTE:** Operation is subject to the following conditions: (1) This device may not cause harmful interference, and (2) this device must accept any received interference, including the ones that may cause undesired operation.

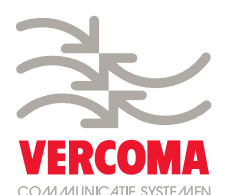

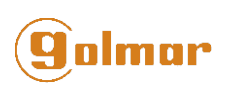

golmar@golmar.es www.golmar.es info@vercoma.nl www.vercoma.nl

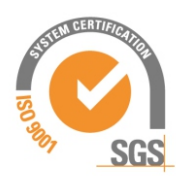

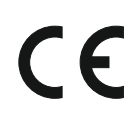

Golmar behoudt zich het recht voor modificaties aan het product aan te brengen zonder enige vorm van communicatie daaraan vooraf te laten gaan. Golmar se reserva el derecho a cualquier modificación sin previo aviso.

Golmar se réserve le droit de toute modification sans préavis. Golmar reserves the right to make any modifications without prior notice.